## Account Manager Guide for Adding Seats

1. Log into your Tanger Center Account Manager with the email address you used to purchase your season seats.

Forgot your password? That's OK! Just click "forgot password" to create a new one

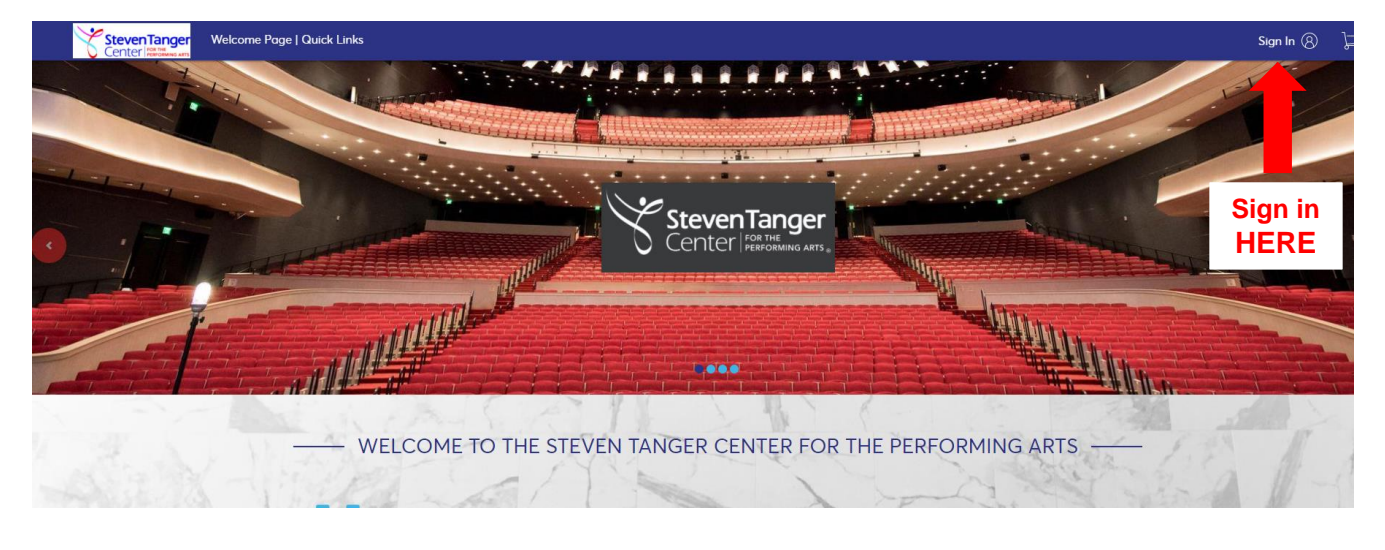

2. Once you have successfully logged into your account you should see the page below. To find the show you wish to add click "Buy An Event or Series".

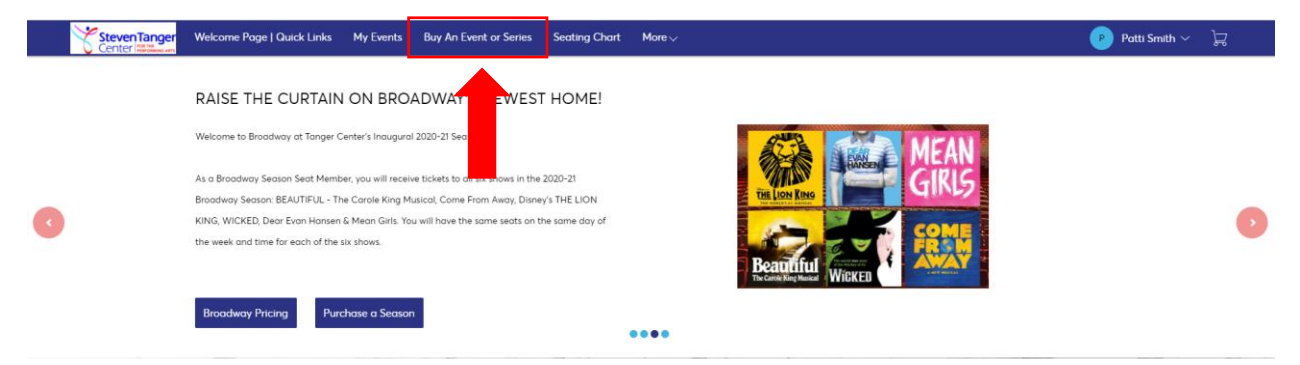

3. Use the search function for an easy and fast way to find the event, day and time you are looking for.

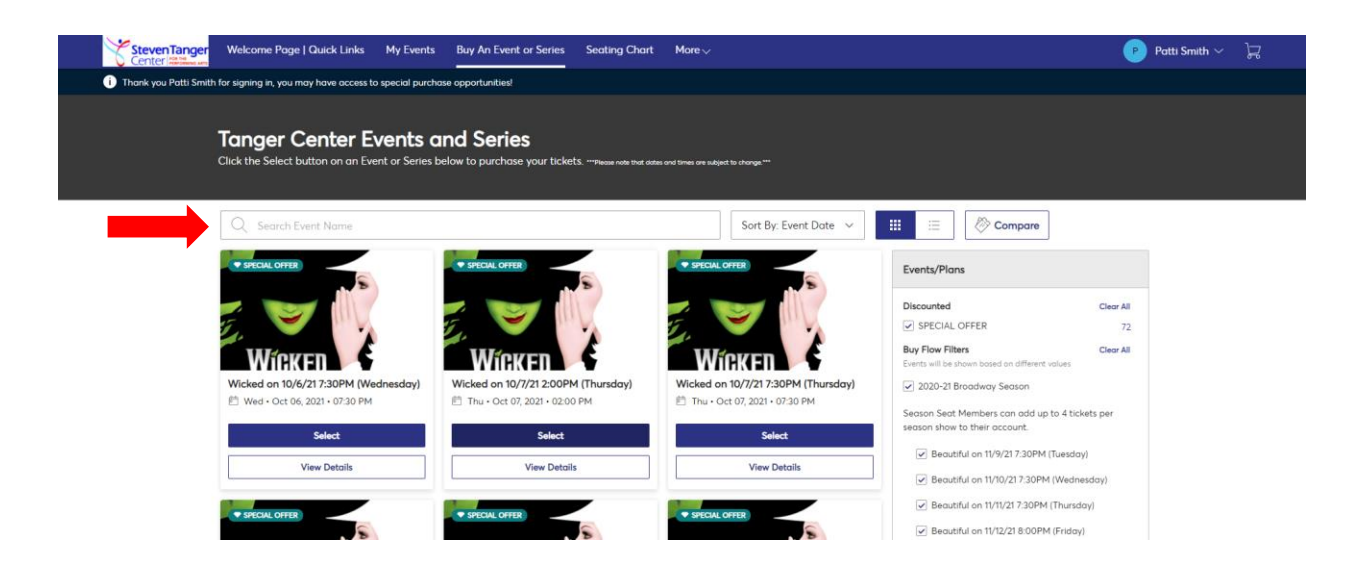

4. Once you have picked the event, day and time you wish to come the Interactive Seat Map will appear. Click the seats you wish to add and add them to your cart. Press continue.

| More√ |             |          | _          | Р                                                                | Patti Smith ~ 📜 |
|-------|-------------|----------|------------|------------------------------------------------------------------|-----------------|
|       |             |          | с          | art                                                              | 1 Event         |
|       |             | 109.95   | <u>(3)</u> | Wicked on 10/7/21 2:00PM (Thursd                                 | αγ)             |
| 2     |             |          | CE         | Broadway Subscriber Add On: 2<br>Section LOGE-L, Row A, Seat 1-2 | 5198.56         |
|       |             |          | То         | tal Amount                                                       | \$198.56        |
|       |             |          |            | Continue                                                         |                 |
| •••   | SECTION     | ROW SEAT | PRICE      |                                                                  |                 |
|       | LOGE-L      | B 9      | \$99.28    |                                                                  |                 |
|       | LOGE-L      | B 10     | \$99.28    |                                                                  |                 |
|       | TOTAL PRICE |          | \$198.56   |                                                                  |                 |
|       |             |          |            |                                                                  |                 |

5. Verify your new seats in the shopping cart. On this screen there is the opportunity to "Change Seats" if you are not satisfied with your first choice by clicking on the pencil icon, or if you wish to add to this order for another show click "Continue Shopping". Then click "Checkout" in the lower right hand corner when you are ready to finalize your purchase(s).

| Steven Tanger<br>Center | Welcome Page                                             | Quick Links My Events                                                                 | Buy An Event or Series       | Seating Chart                       | More 🗸                     |                  |            | Patti Smith              | ~ <u>}</u> 2 |
|-------------------------|----------------------------------------------------------|---------------------------------------------------------------------------------------|------------------------------|-------------------------------------|----------------------------|------------------|------------|--------------------------|--------------|
| i) Thank you Patti Smit | th for signing in, you mo                                | ay have access to special purcha                                                      | se opportunities!            |                                     |                            |                  |            | 19:33 left to continu    | e shopping   |
|                         | Shopping<br>Review the items add                         | J Cart<br>Sed in your shopping cart below o                                           | and proceed to checkout in o | rder to confirm them.               |                            |                  | Edit       | seats here               |              |
|                         | Item Details                                             |                                                                                       |                              | Seat Details                        | Ticket Type                | Item Price x Qty | Item Total |                          |              |
|                         |                                                          | Wicked on 10/7/21 2:00PM (Th<br>Thu - Oct 07, 2021 - 02:00 PM<br>Show Map             | iursday)                     | Section LOGE-L<br>Row A<br>Seat 1-2 | Broadway Subscriber Add On | \$99.28 x 2      | \$198.56   | 2 19                     |              |
|                         | The prices you se<br>and shipping cost<br>checkout step. | te here are inclusive of taxes. Applicab<br>Its will be colculated once you are in th | ie fees<br>ie                |                                     |                            | 1                | Total Amo  | unt \$198.56<br>Checkout |              |

6a. Complete your account and payment details.

| StevenTanger Welcome Page   Quick                                                   | Links My Events Buy An Event                                                                            | or Series Seating Chart Ma                                                                      | ore 🗸                                    |                                                                                                    |                                         | 🕑 Patti Smith 🗸 |
|-------------------------------------------------------------------------------------|----------------------------------------------------------------------------------------------------|-------------------------------------------------------------------------------------------------|------------------------------------------|----------------------------------------------------------------------------------------------------|-----------------------------------------|-----------------|
| Complete the<br>Below are the steps you v<br>will automatically update<br>"Submit". | e checkout steps ar<br>will need to complete in order to submi<br>based on the options you select under | nd submit your po<br>it your payment. On the right rail, y<br>er each step. Once you complete e | ayment<br>wur summary<br>ach step, click | 14m 49s<br>To Complete Purchase We will referose<br>not purchased of                                | the reserved items if within this time. |                 |
| Account Deto<br>Presse enter your p<br>Address *                                    | tils<br>rimary address to add to your profile.                                                          |                                                                                                 |                                          | Cart items (1)<br>Wicked on 10/7/21 2:00PM (Thursday)<br>Section LOGE-L, Row A, Sect 1-2<br>5198.56 | -                                       |                 |
| 22501 Beach S                                                                       | ſ                                                                                                    |                                                                                                 |                                          | Total Value                                                                                         | \$198.56                                |                 |
| Address 2<br>Optional                                                               |                                                                                                    |                                                                                                 |                                          | Order Summary                                                                                       | ^                                       |                 |
| City *                                                                              | res                                                                                                    | State *                                                                                         |                                          | Ticket Subtotal<br>Additional Service Charges                                                       | \$198.56<br>\$30.00                     |                 |
| ZIP Code *                                                                          | Country *                                                                                               |                                                                                                 |                                          | Total Amount Due:                                                                                   | \$228.56                                |                 |
| 48081                                                                               | United States                                                                                           | Continue                                                                                        |                                          |                                                                                                    |                                         |                 |
| 2 Delivery & Sh                                                                     | ipping                                                                                                  |                                                                                                 |                                          |                                                                                                    |                                         |                 |
| (3) Questions                                                                       |                                                                                                    |                                                                                                 |                                          |                                                                                                    |                                         |                 |

6b. Complete your account and payment details continued.

| Center Manager | Welcome Page   Quick Links My Events Buy An Even                                                                                                    | t or Series Seating Chart M                                                                                                    | ore ∽    |                                                                  | P                                       |
|----------------|----------------------------------------------------------------------------------------------------|----------------------------------------------------------------------------------------------------|----------|------------------------------------------------------------------|-----------------------------------------|
|                | Ecomplete the checkout steps of<br>Below are the steps you will need to complete in order to sub<br>will automatically update based on the options you select un<br>"Submit". | INC SUDMIT YOUR DAYMENT<br>mit your payment. On the right rail, your summary<br>der each step. Once you complete each step, click |          | 14m 09s<br>To Complete Purchase We will release<br>not purchased | the reserved items if within this time. |
|                |                                                                                                    |                                                                                                    |          | Cart items (1)                                                   | ^                                       |
|                | <ul> <li>Account Details</li> </ul>                                                                                                    |                                                                                                    | ~        | Wicked on 10/7/21 2:00PM (Thursday)                              |                                         |
|                | 2 Delivery & Shipping                                                                                                    |                                                                                                    |          | Section LOGE-L, Row A, Seat 1-2<br>\$198.56                      |                                         |
|                | USPS Mail (Free)                                                                                                    | Patti Smith<br>22501 Beach ST                                                                                                    | Edit     | Total Value                                                      | \$198.56                                |
|                | Select Delivery Method                                                                                                    | Saint Clair Shores, MI, 48081, USA                                                                                                |          |                                                                  |                                         |
|                | USPS Moil (Free)                                                                                                    |                                                                                                    | Continue | Order Summary                                                    | ^                                       |
|                |                                                                                                    |                                                                                                    |          | Ticket Subtotal                                                  | \$198.56                                |
|                | 3 Questions                                                                                                    |                                                                                                    |          | Delivery                                                         | \$0.00                                  |
|                | A Payments                                                                                                    |                                                                                                    |          | Additional Service Charges                                       | \$30.00                                 |
|                | ( ) i djinana                                                                                                    |                                                                                                    |          | Total Amount Due:                                                | \$228.56                                |

6c. Confirm your billing address.

| Steven Tanger | Welcome Page   Quick Links My Events Buy An Event or Series Seating Chart More $arphi$                                                                                                    |                                                                                                    | 🕑 Patti Smith 🗸 |
|---------------|----------------------------------------------------------------------------------------------------|----------------------------------------------------------------------------------------------------|-----------------|
|               | Below are the steps you will need to complete in order to submit your payment. On the right rail, your summar<br>will automatically update based on the options you select under each step. Once you complete each step, clic<br>"Submit". | y To Complete Purchase We will release the reserved items if<br>not purchased within this time.                                                                                                  |                 |
|               | Account Details ~                                                                                                    | Cart items (1) ^                                                                                                    |                 |
|               | Oelivery & Shipping     V     G     Questions                                                                                                    | Total Value \$198.56                                                                                                    |                 |
|               | <ul> <li>Please confirm your account billing details.</li> <li>(Purchaser name, Address, City, State, Zip)</li> </ul>                                                                                                    | Order Summary         ^           Ticket Subtotal         5198.56           Delivery         5000           Additional Service Charges         530.00           Total Amount Due         5228.56 |                 |
|               | Type your answer here       OK      protector +       OK      protector +                                                                                                    |                                                                                                    |                 |
|               | Payments                                                                                                    |                                                                                                    |                 |

6d. Select your method of payment.

| Complete the check<br>will automatically update based on<br>visues     Add Payment Method     Image: Complete the check     Image: Complete the check     Imag | StevenTanger<br>Center Page   Quic               | k Links. My Events. Buy An Event or Series. Seating Chart. More $\sim$ |                                                           | Patti Sm                               |
|----------------------------------------------------------------------------------------------------|--------------------------------------------------|------------------------------------------------------------------------|-----------------------------------------------------------|----------------------------------------|
| Account Details   Control Details   Delivery & Shipping   Control Details   Control Details                                                              | Complete t<br>Below are the steps yo             | Add Payment Method                                                     | 7 S We will release the not purchased wi                  | re reserved items if<br>then this time |
| <ul> <li>Account Details</li> <li>Delivery &amp; Shipping</li> <li>Questions</li> <li>Total Value</li> <li>Signation</li> <li>Payments</li> <li>Payment Option</li> <li>Pay in Fuil</li> <li>Poyment Methods</li> <li>Add Payment Methods</li> <li>I accept the Terms and Conditions</li> <li>Submit Onder</li> </ul>                                                                                                    | "Submit".                                        | Add a New Credit or Debi                                               | t Card                                                    | ~                                      |
| Cuestions Total Value \$198.56   Payments Payment Option Ticket Subtotal \$198.56   Pay in Full Ticket Subtotal \$198.56   Poyment Methods Submit Order Add Itoral Service Charges \$3000   Add Payment Method Total Amount Dus: \$228.56   I accept the Terms and Conditions Submit Order                                                                                                    | 🕑 Account D                                      | etails<br>Shipping                                                     | Not now                                                   |                                        |
| Payments   Poyment Option   Pay in Full   Poyment Methods   Add Payment Method   I accept the Terms and Conditions   Submit Onder                                                                                                    | Questions                                        |                                                                        | Y Total Value                                             | \$198.56                               |
| Payment Option     Ticket Subtotod     \$198.56       Pay in Full     Submit Option     Additional Service Charges     \$30.00       Add Payment Method     1 accept the Terms and Conditions     Total Amount Due:     \$228.56       Submit Order     Submit Order     \$228.56                                                                                                    | Payments                                         |                                                                        | Order Summary                                             | *                                      |
| Add Payment Method     Total Amount Due:     \$228.56       I accept the Terms and Conditions     Submit Order                                                                                                    | Payment Option<br>Pay In Full<br>Payment Methods |                                                                        | Ticket Subtotal<br>Delivery<br>Additional Service Charges | \$198.56<br>\$0.00<br>\$30.00          |
| Submit Order                                                                                                    | Add Payment Me                                   | thod ms and Conditions                                                 | Total Amount Due:<br>Payment Due Today                    | \$228.56<br>\$228.56                   |
|                                                                                                    |                                                  | Submit Orde                                                            |                                                           |                                        |
|                                                                                                    |                                                  |                                                                        |                                                           |                                        |

6e.Once you have added your method of payment click "submit order".

| Complete the Checkout steps and submit your payment.<br>Below are the steps you will need to complete in order to submit your payment. On the right rail, your sum<br>will automatically update based on the options you select under each step. "Once you complete each step,<br>"Submit". | nary<br>click | 08m 03s<br>To Complete Purchase                                                    | the reserved items if within this time. |  |
|----------------------------------------------------------------------------------------------------|---------------|------------------------------------------------------------------------------------|-----------------------------------------|--|
|                                                                                                    |               | Cart items (1)                                                                     | ^                                       |  |
| Account Details     Delivery & Shipping                                                                                                    | ~             | Wicked on 10/7/21 2:00PM (Thursday)<br>Section LOGE-L, Row A, Seat 1-2<br>\$198.56 | I())                                    |  |
| Questions                                                                                                    | v             | Total Value                                                                        | \$198.56                                |  |
| 4 Payments                                                                                                    |               | Order Summary                                                                      | ^                                       |  |
| Pay In Full                                                                                                    |               | Ticket Subtotal                                                                    | \$198.56                                |  |
| Payment Methods                                                                                                    |               | Delivery<br>Additional Service Charges                                             | \$0.00<br>\$30.00                       |  |
| Add Payment Method                                                                                                    |               | Total Amount Due:<br>Payment Due Today                                             | \$228.56<br>\$228.56                    |  |
| I accept the Terms and Conditions Submit Order                                                                                                    |               |                                                                                    |                                         |  |